# Phonak Remote Support

## Protocole pour Phonak Remote Support

Phonak Remote Support est conçu pour aider l'appareillage du patient en fournissant des réglages à distance des aides auditives pour un suivi prothétique réussi. Si les aides auditives Phonak compatibles du patient doivent être ajustées, cette opération peut se faire en temps réel, depuis chez lui, sans avoir à se rendre au centre d'audioprothèse.

Ce guide offre une introduction détaillée qui explique comment mener à bien une session d'appareillage Phonak Target de suivi prothétique à l'aide de Phonak Remote Support.

## Pour plus de détails sur la programmation et l'appareillage des aides auditives Phonak, consultez le guide rapide d'appareillage Phonak Target

### Table des matières

Protocole de mis en place de Remote Support / myPhonak app......1

## Protocole de mis en place de Remote Support / myPhonak app

#### Etape 0 : Préparation

Avant de pouvoir réaliser une session de réglages à distance, vous devez impérativement faire une première session d'appareillage sur Target avec les Audéo à connectivité directe dans votre cabine.

#### Etape 1 : Configuration de Phonak Remote Support

- Cliquez sur [Connexion PhonakPro] pour vous connecter à PhonakPro et eSolutions.

| honak Target 5.4.2 Fichier eService Aide |               |                     |                     |             |
|------------------------------------------|---------------|---------------------|---------------------|-------------|
| Patient & consultation                   |               |                     |                     |             |
| test test                                |               |                     |                     |             |
| Audiogramma NOAH                         |               |                     |                     |             |
|                                          | 6             |                     |                     |             |
| 26/09/2018                               | 26/09/2018    |                     |                     |             |
| eSolutions                               |               | Connexion PhonakPro |                     |             |
|                                          |               |                     |                     |             |
|                                          |               |                     |                     |             |
|                                          |               |                     |                     |             |
|                                          |               |                     |                     |             |
|                                          |               |                     |                     |             |
|                                          | Patient & Dém | o Sonore Média      | <b>es</b><br>Outils | Mises à jou |
|                                          | consultation  |                     |                     |             |

Connectez-vous à votre compte PhonakPro

| Patient & consultation |              |                                      |                                                            |                      |
|------------------------|--------------|--------------------------------------|------------------------------------------------------------|----------------------|
| test test              |              |                                      |                                                            |                      |
|                        |              |                                      |                                                            |                      |
| Audiogramme NOAH       |              |                                      |                                                            |                      |
| 0                      | 6            | Connevion Ph                         | onak Pro                                                   |                      |
| 26/09/2018             | 26/09        | Connexion Pr                         | ionaki to                                                  |                      |
|                        |              | Nom d'utilisateur                    | pmarcarian                                                 |                      |
| eSolutions             |              | Mot de passe                         | Se souvenir du login                                       | ← Oublié?            |
|                        |              |                                      |                                                            |                      |
|                        |              |                                      |                                                            |                      |
|                        |              |                                      |                                                            |                      |
|                        |              | Pas de compte Ph<br>support amélioré | nonakPro? Obtenez un service et<br>s de la part de Phonak. | un 🕤 Créer un compte |
|                        |              |                                      |                                                            | Connexion Annuler    |
|                        |              |                                      |                                                            |                      |
|                        |              |                                      |                                                            |                      |
|                        |              |                                      |                                                            |                      |
|                        | Å            | $\cap$                               |                                                            | <b>e</b> (1)         |
|                        | Patient &    | l <b>o ∂</b><br>Démo Sonore          |                                                            | Outils Mises à jour  |
|                        | consultation |                                      |                                                            |                      |

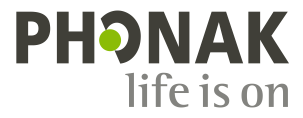

 Cliquez sur le bouton [Inviter] pour inviter votre patient. L'invitation inclut le lien de téléchargement de l'application myPhonak pour le patient, nécessaire pour la session Phonak Remote Support.

| Phonak Target 5.4.2                         | Fichier | eService | Aide                               |
|---------------------------------------------|---------|----------|------------------------------------|
| Patient & consultatio                       | n       |          |                                    |
| test test                                   |         |          |                                    |
| Audiogramme NOAH                            | ł       |          |                                    |
| D                                           |         |          | G                                  |
| 26/09/2018                                  |         |          | 26/09/2018                         |
| eSolutions                                  |         |          | Nom d'utilisateur "pmarcarian" 🖁 📍 |
| <ul> <li>Client non encore invit</li> </ul> | é       |          | Inviter                            |

#### Etape 2 : Inviter le patient à une session de suivi prothétique Phonak Remote Support

 Cliquez sur [myPhonak & Réglage à distance] et [Continuer]. Suivez les étapes pour envoyer une invitation à votre patient.

|                        |                        |                                                   |           |                            | Phonak Targ             |
|------------------------|------------------------|---------------------------------------------------|-----------|----------------------------|-------------------------|
| Patient & consultation |                        |                                                   |           |                            | Patient & c             |
| test test              |                        |                                                   | Session d | appareillage 10/10/2018 17 | H9 test test            |
| Audiogramme NOAH       | @                      |                                                   | ©<br>\    | 26/09/2018                 | Audiogram               |
|                        |                        | Invitation eSolution                              |           |                            | 2                       |
| 26/09/2018             | 26/                    | <ol> <li>Sélectionner un type d'invita</li> </ol> | tion      |                            |                         |
| eSolutions             |                        | myPhonak & Réglage à dis<br>Sélectionné           | tance     | ryPhonak<br>Sélectionner   | eSolutions<br>① Réclade |
|                        |                        |                                                   |           | Continuer Annuler          |                         |
|                        |                        |                                                   |           |                            |                         |
|                        | Patient & consultation | Démo Sonore Méd                                   | ia Outiis | Mises à jour               | CC                      |

- Une fois l'invitation envoyée, vous pouvez gérer le statut du patient et voir lorsqu'il est prêt à commencer la session Phonak Remote Support.

| test test        |       |                       |                                                                                        | Session                                 | d'appareillage |          |
|------------------|-------|-----------------------|----------------------------------------------------------------------------------------|-----------------------------------------|----------------|----------|
| Audiogramme NOAH | @<br> | Gérer eSolutions      |                                                                                        | ©                                       | 26/09/2018     |          |
| 26/09/2018       |       | Statut du client      | Statut du client (Ré                                                                   | iglage à dista                          | ince)          |          |
| eSolutions       |       | George Friendsbullt   | 1. C Email envoyé (1<br>2. Invitation accept<br>3. Compte créé<br>4. Appareils auditif | 0/10/2018 1<br>tée<br>s jumelés<br>prêt | 7:56)          | Rafraich |
|                  |       | € Instructionspatient |                                                                                        |                                         |                | Ferme    |
|                  |       | _                     |                                                                                        |                                         |                |          |

#### Etape 3 : Installation de l'application myPhonak sur le smartphone du patient

 Ouvrez l'e-mail d'invitation que le patient a reçu de la part de l'audioprothésiste. Pour télécharger l'application myPhonak appuyez sur « Télécharger l'application »

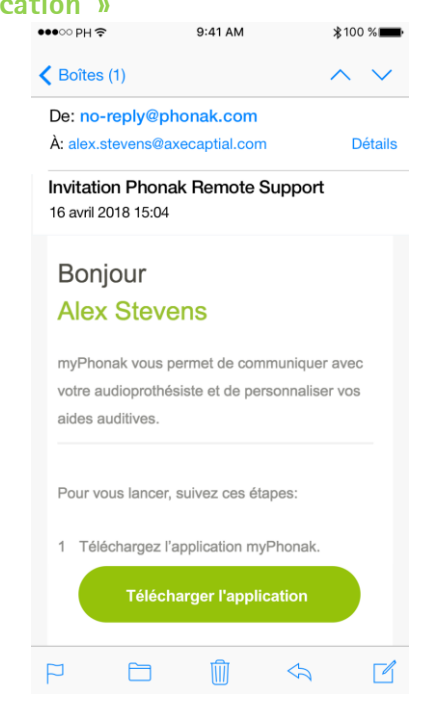

 Appuyez sur « Obtenir » (ou « Installer » sur Google Play Store) pour lancer l'installation. Une fois l'installation terminée, appuyez sur « Ouvrir » pour ouvrir l'application myPhonak.

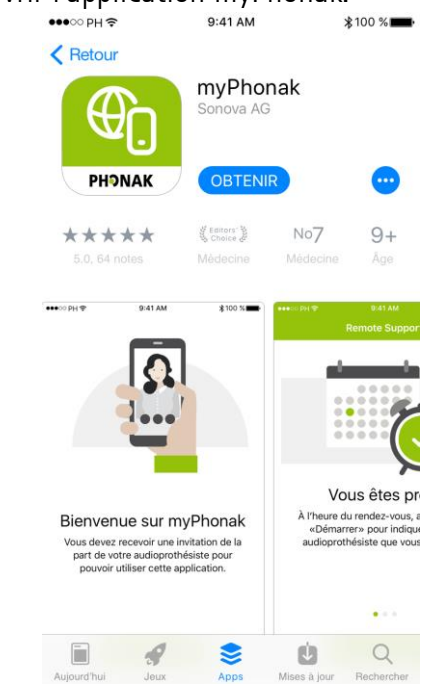

#### Etape 4 : Configuration de l'application myPhonak sur le smartphone du patient

Ouvrez l'application et appuyez sur « Étape \_ suivante » pour saisir le code d'invitation envoyé par votre audioprothésiste. ●●●○○ PH 奈 **\$**100 % 💼 9:41 AM

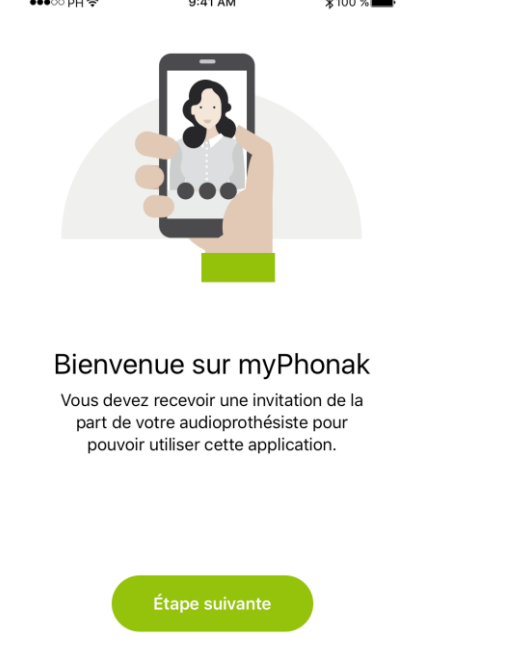

Faites défiler la page et appuyez sur « Configurer \_ l'application » pour continuer. Le code d'invitation est vérifié automatiquement. Si ce n'est pas le cas, il peut également être saisi manuellement. ●●●○○ PH 字 9:41 AM \$100 %

| De:                              | no-reply@phonak.com                   |            |  |  |  |  |
|----------------------------------|---------------------------------------|------------|--|--|--|--|
| À: ale                           | Détails                               |            |  |  |  |  |
| Invitation Phonak Remote Support |                                       |            |  |  |  |  |
| 16 av                            | ril 2018 15:04                        |            |  |  |  |  |
| 2                                | Une fois installée, démarrez l'appli  | cation     |  |  |  |  |
|                                  | myPhonak.                             |            |  |  |  |  |
| 3                                | Pour activer l'application myPhona    | k,         |  |  |  |  |
|                                  | accédez à nouveau à cet e-mail et     | cliquez    |  |  |  |  |
|                                  | sur le lien "Configurer" ci-dessous   |            |  |  |  |  |
|                                  | Configurer l'application              |            |  |  |  |  |
| Si                               | ce lien ne fonctionne pas, vous pou   | vez entrer |  |  |  |  |
| le                               | code de configuration pour activer l' | applica-   |  |  |  |  |
| tic                              | on myPhonak dans l'application.       |            |  |  |  |  |
| Vo                               | otre code de configuration: 395 - 426 | - 465      |  |  |  |  |
|                                  |                                       |            |  |  |  |  |

Quand le code d'invitation a été accepté, appuyez

sur le bouton « Étape suivante » en bas de l'écran

**∦**100 %
■

pour vous connecter à votre compte myPhonak.

Pour saisir le code d'invitation, ouvrez à nouveau \_ l'e-mail d'invitation de votre audioprothésiste ou appuyez sur « Connexion » si vous avez déjà utilisé Remote Support.

| <image/> Description 1   Contention   Static code manuellement   More are digitalition   Contexed Staticion   Contexed Staticion   C | •••⊙ PH 🗢                                                    | 9:41 AM                                                                                                | <b>≵</b> 100 % <b>■</b>         |  | · | ••• | PH令                            | 9:41 AM                                                            | \$100 %∎                      |
|----------------------------------------------------------------------------------------------------|--------------------------------------------------------------|----------------------------------------------------------------------------------------------------|---------------------------------|--|---|-----|--------------------------------|--------------------------------------------------------------------|-------------------------------|
| <ul> <li>1 Acceptez l'invitation de votre audioprothésiste</li> <li>2 Connectez-vous à votre compte myPhonak</li> <li>3 Connectez-vous à votre compte auditives</li> <li>3 Connectez-vous à vos aides auditives</li> </ul>                                                                                                    | ſ                                                            |                                                                                                    |                                 |  |   | p   | Vot<br>Vous deve<br>our pouvoi | re progression<br>z réaliser les étapes<br>r utiliser l'assistance | ON<br>suivantes<br>à distance |
| <ul> <li>2 Connectez-vous à votre compte myPhonak</li> <li>2 Connectez-vous à votre compte myPhonak</li> <li>3 Connectez-vous à vos aides auditives</li> <li>3 Connectez-vous à vos aides auditives</li> </ul>                                                                                                    |                                                              |                                                                                                    |                                 |  |   | 1   | Accepte:<br>audiopro           | z l'invitation de votr<br>thésiste                                 | re 🥑                          |
| Votre invitation   Pour commencer, ouvrez votre e-mail<br>d'invitation, défilez vers le bas jusqu'au<br>bouton vert « Configurer l'application » et<br>appuyez sur celui-ci.   Saisir le code manuellement<br>Vous avez déjà utilisé<br>Passistance à distance ?                                                                                                    |                                                              |                                                                                                    |                                 |  |   | 2   | Connect<br>myPhon              | ez-vous à votre cor<br>ak                                          | npte                          |
| Saisir le code manuellement<br>Vous avez déjà utilisé<br>l'assistance à distance ?                                                                                                    | Pour commen<br>d'invitation, dé<br>bouton vert « Ca<br>appur | e invitation<br>leer, ouvrez votre<br>filez vers le bas ju<br>onfigurer l'applica<br>vez sur celui-ci. | e-mail<br>usqu'au<br>ution » et |  |   | 3   | Connect<br>auditives           | ez-vous à vos aides<br>s                                           | 3                             |
| Vous avez déjà utilisé<br>l'assistance à distance ? Connexion                                                                                                    | Saisir le c                                                  | ode manuelleme                                                                                         | nt                              |  |   |     |                                |                                                                    |                               |
|                                                                                                    | Vous avez déjà u<br>l'assistance à dis                       | tilisé<br>tance ? 🤇                                                                                    | Connexion                       |  |   |     |                                | Étape suivante                                                     |                               |

\_

Appuyez sur « Accepter » pour accepter la politique \_ de confidentialité. Suivez la procédure pour créer un compte myPhonak.

| •••∞ PH 奈                                         | 9:41 AM                                                                                      | <b>≵</b> 100 % <b>■■●</b>                                              | ●●●○○ PH <del></del>     | 9:41 AM                                        | \$100 %■                     |
|---------------------------------------------------|----------------------------------------------------------------------------------------------|------------------------------------------------------------------------|--------------------------|------------------------------------------------|------------------------------|
| Politiqu                                          | e de confid                                                                                  | entialité                                                              | Vot                      | re progress                                    | sion                         |
| Avec un co<br>profiter dava                       | mpte myPhonak, v<br>antage de vos proc                                                       | ous pouvez<br>luits, obtenir                                           | Vous deve<br>pour pouvoi | z réaliser les étape<br>r utiliser l'assistanc | s suivantes<br>ce à distance |
| en contact a<br>bénéficier<br>vendroi<br>personne | vec votre audiopro<br>r de son assistance<br>ns jamais vos infori<br>lles à des tiers. Il s' | ens de fertrer<br>thésiste pour<br>e. Nous ne<br>mations<br>agit d'une | 1 Accepte<br>audiopro    | z l'invitation de vo<br>othésiste              | otre 🥑                       |
| clause de no                                      | otre Politique de co<br>a Politique de conf<br>détaillée                                     | nfidentialité.<br>identialité                                          | 2 Connect<br>myPhone     | ez-vous à votre co<br>ak                       | ompte 🥑                      |
|                                                   |                                                                                              |                                                                        | 3 Connect<br>auditives   | ez-vous à vos aide<br>s                        | es                           |
|                                                   |                                                                                              |                                                                        |                          |                                                |                              |
|                                                   | Accepter                                                                                     |                                                                        |                          |                                                |                              |
| Vous avez dé                                      | ájà un compte ?                                                                              | Connexion                                                              |                          | Étape suivante                                 |                              |
|                                                   |                                                                                              |                                                                        | <u> </u>                 |                                                |                              |

Confirmez votre nom et votre adresse e-mail. \_ Votre nom

| Merci d'utiliser | votre vrai nom nour que votre |
|------------------|-------------------------------|
| audioprothé      | siste puisse vous retrouver.  |
| <i>.</i>         | 20                            |
|                  |                               |
|                  |                               |
|                  |                               |
|                  |                               |
|                  |                               |

Connexion

Vous avez déjà un compte ?

Configurez un mot de passe \_ Définissez mot de passe

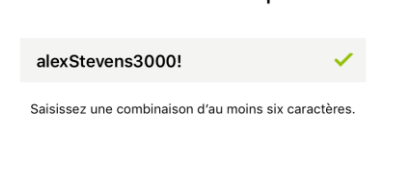

| q   | w | e I |   | t y   | / ι    | l | i o | p     |
|-----|---|-----|---|-------|--------|---|-----|-------|
| а   | s | d   | f | g     | h      | j | k   | 1     |
| ♧   | z | x   | С | V     | b      | n | m   | <     |
| 123 | ٢ | ₽   | L | eerze | eicher | ۱ | Fe  | ertig |

Félicitations ! Vous êtes désormais connecté à votre compte myPhonak.

| ●●●○○ PH 🗢                   | 9:41 AM                                            | <b>≵</b> 100 % <b>■■</b> •    |
|------------------------------|----------------------------------------------------|-------------------------------|
| V                            | otre progress                                      | sion                          |
| Vous de<br>pour pou          | vez réaliser les étape<br>voir utiliser l'assistan | es suivantes<br>ce à distance |
| 1 Accep<br>audio             | otez l'invitation de vo<br>prothésiste             | otre 🥑                        |
| 2 Conne<br>myPh              | ectez-vous à votre c<br>onak                       | compte 🥑                      |
| З <sup>Conne</sup><br>auditi | ectez-vous à vos aid<br>ves                        | les                           |
|                              |                                                    |                               |
|                              |                                                    |                               |
|                              | Étape suivante                                     |                               |

Appuyez sur « Étape suivante » pour connecter vos aides auditives.

#### Etape 5 : Connexion des aides auditives à l'application myPhonak

- Le processus d'appairage ne doit être réalisé qu'une seule fois. Appuyez sur « Continuer » sur votre smartphone pour lancer la recherche de vos aides auditives.
  - <page-header>
- Appuyez sur « Sélectionner » quand vos aides auditives ont été détectées. Si vous disposez d'aides auditives gauche et droite, il est possible que vous deviez appuyer deux fois sur « Jumeler ».

|           | Demand                  | e de                    |  |  |
|-----------|-------------------------|-------------------------|--|--|
| jun       | nelage Bl               | uetooth                 |  |  |
| "Steve-L" | aimerait être<br>iPhone | e jumelé avec ton<br>e. |  |  |
| Annu      | Annuler Jumeler         |                         |  |  |
|           |                         |                         |  |  |
|           |                         |                         |  |  |
|           |                         |                         |  |  |
|           |                         |                         |  |  |
|           |                         |                         |  |  |
|           |                         |                         |  |  |
|           |                         |                         |  |  |
|           |                         |                         |  |  |

#### Etape 6 : Démarrer l'appel vidéo Phonak Remote Support

 À l'heure du rendez-vous, cliquez sur [Démarrer le Réglage à distance].

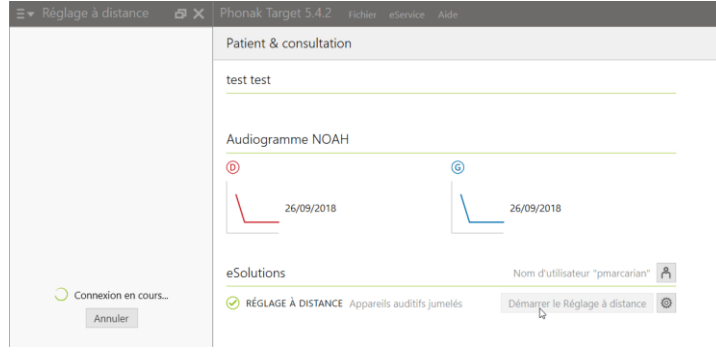

 À l'heure du rendez-vous, le patient ouvre l'application myPhonak et appuye sur « Démarrer » pour notifier l'audioprothésiste de sa disponibilité pour votre rendez-vous Phonak Remote Support.

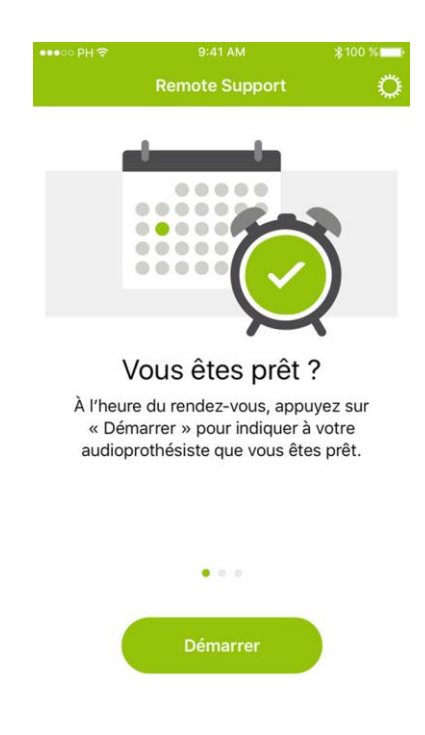

- Dès que le patient se connecte à la session Remote Support et a accepté les autorisations de la caméra et du microphone sur son smartphone, les deux vidéos s'afficheront à l'écran. Vous pouvez maintenant commencer la session de suivi prothétique.
- Cliquez sur [Ouvrir la session d'appareillage] pour ouvrir la session d'appareillage du patient dans Phonak Target. Vous pouvez ensuite réaliser une session de réglage « classique » puis sauvegarder et fermer la session une fois terminée.

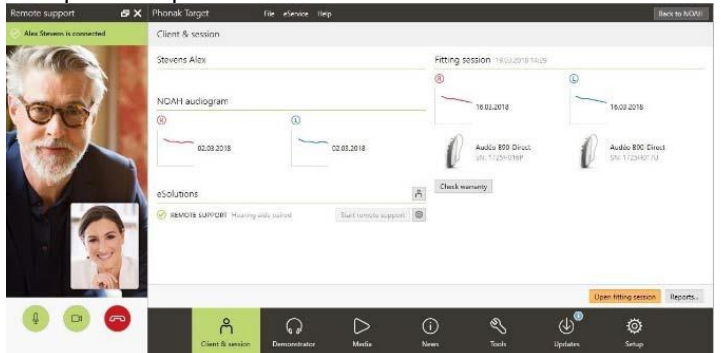

Vous venez de réaliser une session d'appareillage à distance à l'aide de Phonak Remote Support.